# مكحت ةدحو ىلإ لوصولا نكمي فيك ىلع ليغشتلا ديق ةيواحلا/تاقيبطتلا IC3000؟

# تايوتحملا

<u>ةمدقملاً</u> <u>الحال على عشتل الحيق قيواحل ا/تاقيبطتل مكحت قدحو ىل الوصول انكمي فيك IC3000 يلع ليغشتل الميعين المي الميعين</u> <u>روطمل عضو ىل ا IC3000 نييعت</u> <u>مليغشتو مطيشنتو IOx قيبطت رشن</u>

# ەمدقملا

ليغشتلا ديق تايواحلا/تاقيبطتلا مكحت ةدحو ىلإ لوصولا ةيفيك دنتسملا اذه حضوي ءاطخألا حيحصتو اهحالصإو ءاطخألا فاشكتسال IC3000 ىلع.

## ديق ةيواحلا/تاقيبطتلا مكحت ةدحو ىلإ لوصولا نكمي فيك PC3000 يلع ليغشتلا

عضو يف ليغشتلا ديق IC3000 نوكي نأ بجي ،IC3000 ىلع مكحتلا ةدحو ىلإ لوصولا لجأ نم نع اذه .جاتنإلاا عضو يف IC3000 نوكي نإ ام قيبطت مكحت ةدحو ىلإ لوصولا نكمي ال .روطملا ميمصتلا قيرط

## روطملا عضو ىلإ IC3000 نييعت

دكأت ،امحالصإو (لشاف وأ) ليغشتلا ديق قيبطت ءاطخاً فاشكتسأ/ءاطخاً حيحصت لجأ نم روطملا عضو يف IC3000 نأ نم الوأ.

و Local Manager ربع هيف مكحتلا متيسو رادم ريغ ريوطت زامج وه IC3000 ،روطملا عضو يف iXclient.

- .يلسلست وأ USB مكحت ةدحو لبك مادختساب مكحتلا ةدحوب لاصتالاب مق .1
- 2. حماوألا روطم رورم ةملك مدختسأ) "روطملا" مدختسمل رورملا ةملك نييعتب مق password).

ic3k>developer set-password Enter password: Re-enter password: Password set successfully!

- . لبك ةكبش عم كبساح ىلإ IC3000 ىلع نراق ةرادإلا تطبر.
- 4. ىلع ةكبشلا ةەجاول "IP "169.254.128.4 (NetMask 255.255.0.0) ناونع صيصختب مق اديدجت اذه IPv4 ل يلحم طابترإ ناونع نييعت ةياغلل مەملا نم .كب صاخلا رتويبمكلا.
- عقي طقف يناث 30 ريخاتلاً) بيناث 30 يفُ بولساً روطملاً يف لمعلل ازماج 3000 أنوكي .5 ىلإ اروف 1C3000 ذخاتس ةيلاتلا ليمحتلا ةداعإ تايلمع لك .ةمزج نوكي 1C3000 ةرم لوأ

ريخأت نود روطملا عضو. (ريخات نود روطملا عضو المان الان المان المان المان المان المعتسي الله المعتسي المان المان المان المان المان الم

ic3k>show ida status
Status: Running
Operation Mode: Developer
FND Host: N/A
FND Connection Status: Not Connected
Periodic Metrics Interval: N/A
Heartbeat Interval: N/A
Is Registered: False
HTTP Server Status: Running

- 7. ىلع كب صاخلا ضرعتسملا نم "<u>https://169.254.128.2:8443</u> ىلإ لوصولاب مق رتويبمكلا.
- اەنييعتب تمق يتلا رورملا ةملكو "روطملا" مدختسم مادختساب لوخدلا ليجستب مق .8 2 ةوطخلا يف

### ەليغشتو ەطيشنتو IOx قيبطت رشن

امإ مدختسأ Local Manager وأ ioxclient امإ مدختسأ اهليغشتو اهطيشنتو.

ةيواح عنمي اذهو .قيبطتلا طيشنت دنع ءاطخألا حيحصت رايخ نيكمت كنكمي ،ايرايتخإ يف حضوم وه امك عقوتم ريغ لكشب قيبطتلا يهتني امدنع فقوتلا نم قيبطتلا .قروصلا

| <ul> <li>Resouces</li> </ul>                         |            |           |  |  |
|------------------------------------------------------|------------|-----------|--|--|
| <ul> <li>Resource Pr</li> </ul>                      | ofile      |           |  |  |
| Profile:                                             | c1.small 🔻 |           |  |  |
| CPU                                                  | 200        | cpu-units |  |  |
| Memory                                               | 64         | MB        |  |  |
| Disk                                                 | 10         | MB        |  |  |
| Avail. CPU (cpu-units) 10260 Avail. Memory (Mb) 6400 |            |           |  |  |
| ✓ Activate  debug mode (For troubleshooting only)    |            |           |  |  |
|                                                      |            |           |  |  |

قيبطتلا مكحت ةدحوب لاصتالا.

ةدحوب لاصتالا كنكمي ،(ءاطخألا حيحصت عضو يف لازي ام وأ) قيبطتالا ليغشت درجمب

يلي امك ةيواحلل مكحتلا:

وأ (ةيلحملا ةرادإلا) Local Manager مادختساب ةيواحلل صاخلا حاتفملا ليزنتب مق ،الوأ iXclient: Local Manager (قيلحملا قرادإلا) > Applications > <app حددجم Manage (قيلحملا قرادإلا) > App Info قروصلا يف حضوم وه امك (تاقيبطتلا تامولعم) pem file.\* < (تاقيبطتلا تامولعم).

| App Access     |                                                        |  |  |
|----------------|--------------------------------------------------------|--|--|
| Console Access | ssh -p {SSH_PORT} -i test.pem appconsole@169.254.128.2 |  |  |

ىلع Linux، لائملال ليبس ىلع SSH-port 22، مادختسإ عم جردم وه امك رمألا قالطإب مق ssh -i test.pem appconsole@169.254.128.2

ىلع Windows، كال مادختسا دنع PuTTY مادختسا دنع PuTTY يلع PuTTY. مادختساب PuTTygen:

- .PuYgen ليغشت ءدب .1
- .ةروصلا يف حضوم وه امك **صاخ حاتفم ليمحت < فلم** ىلإ لقتنا .2

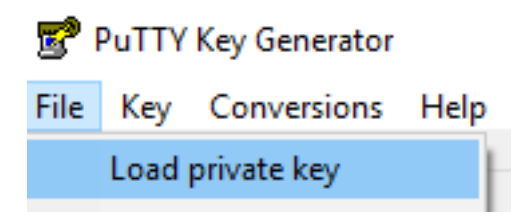

يف حضوم وه امك **هليزنت مت يذلا pem.** حتفاو **تافلملا لك** ىلع فلملا حشرم طبضا .3 ةروصلا.

| test.pem     | 26/04/2019 11:52 | PEM File                               | 1 KB            |
|--------------|------------------|----------------------------------------|-----------------|
|              |                  |                                        |                 |
| ne: test.pem |                  | `````````````````````````````````````` | All Files (*.*) |
|              |                  |                                        | Open 🔽 Cancel   |

يف حضوم وه امك **ppk.** ةئيه ىلع **pem.** ظفحا مث **صاخلا حاتفملا ظفح < فلم** ىلإ لقتنا .4 .ةروصلا

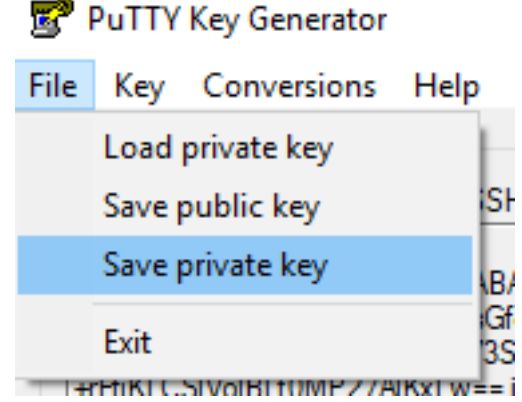

.راوح ةسلجلا يف 22 ءانيم ،**169.254.128.2** تلخدو PuTTY تأدب ،**ppk.** تنأ ىقلتي نإ ام

.ةروصلا يف حضوم وه امك هنيمأتو **ppk.** فلم ةقداصم **- SSH - لاصتالا** ىلإ لقتنا ،كلذ دعب

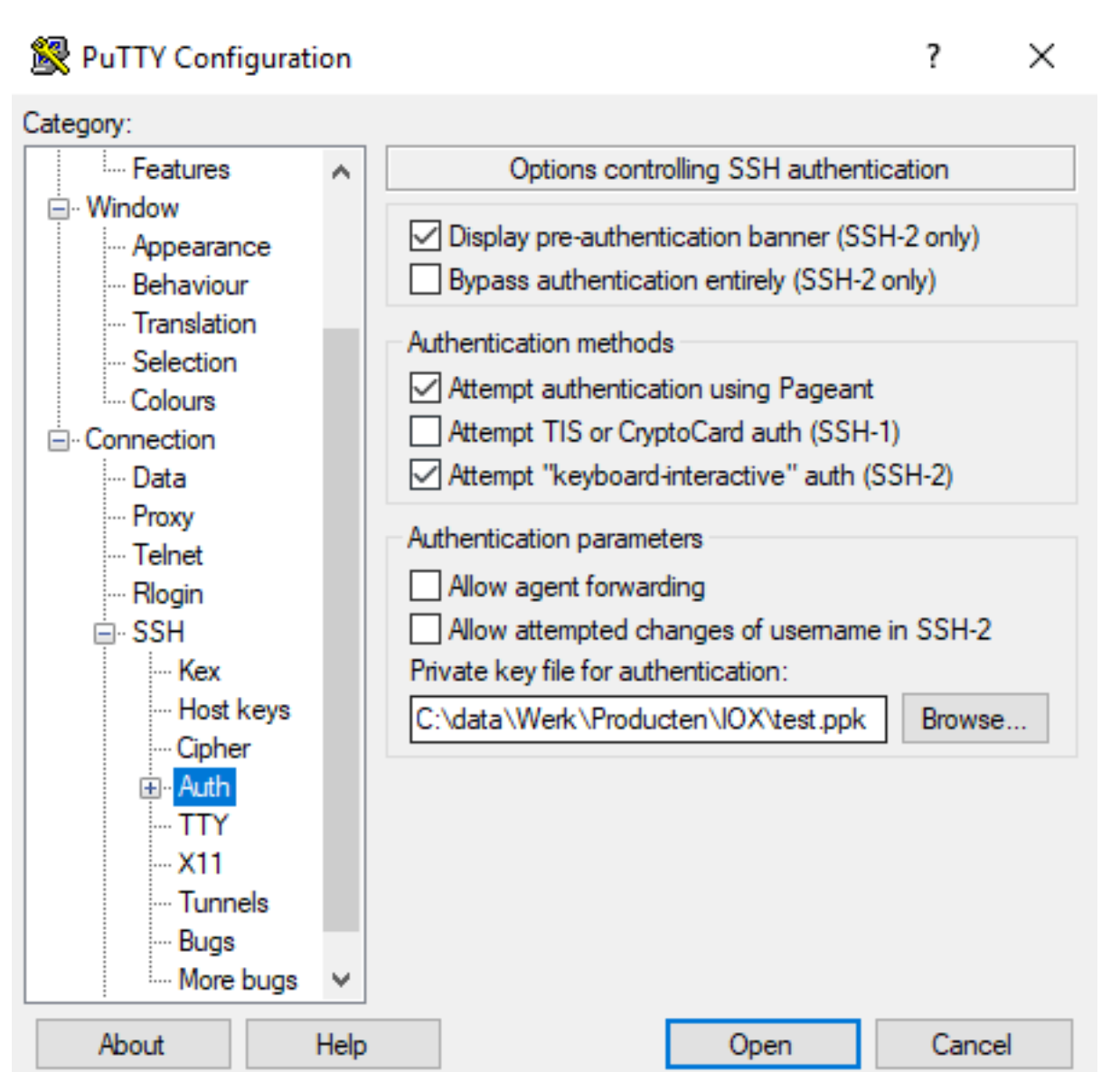

يف حضوم وه امك "**appconsole** لخدأ ،مدختسم مساك .ةسلجلا تأدب in order to **حتف** ةقطقط ةروصلا.

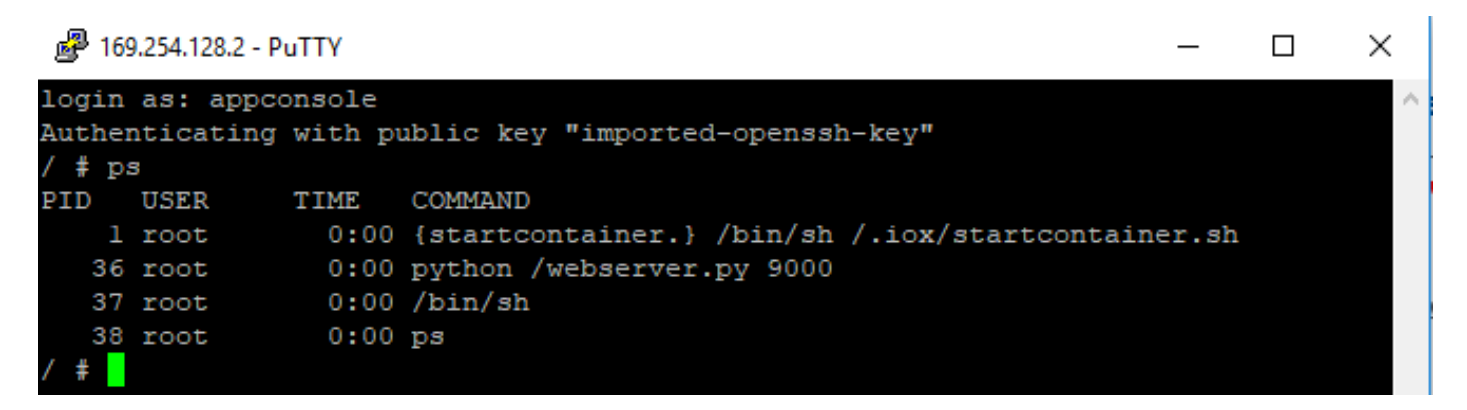

.IC3000 يف ليغشتلا ديق IOx ةيواحب ةصاخلا قيبطتلا مكحت ةدحو ىلإ كلذ كدوقي نأ بجي

ةمجرتاا مذه لوح

تمجرت Cisco تايان تايانق تال نم قعومجم مادختساب دنتسمل اذه Cisco تمجرت ملاعل العامي عيمج يف نيم دختسمل لمعد يوتحم ميدقت لقيرشبل و امك ققيقد نوكت نل قيل قمجرت لضفاً نأ قظعالم يجرُي .قصاخل امهتغلب Cisco ياخت .فرتحم مجرتم اممدقي يتل القيفارت عال قمجرت اعم ل احل اوه يل إ أم اد عوجرل اب يصوُتو تامجرت الاذة ققد نع اهتي لوئسم Systems الما يا إ أم الا عنه يل الان الانتيام الال الانتيال الانت الما